# Sistema de Outorga e Licenciamento Ambiental de Rondônia- SOLAR

Bizagi Modeler

| SISTEMA DE OUTORGA E LICENCIAMENTO AMBIENTAL DE RONDÔNIA- SOLAR1<br>BIZAGI MODELER                    |
|----------------------------------------------------------------------------------------------------|
| 1 TO-BE - SOLICITAÇÃO DE CERTIDÃO DE INEXIGIBILIDADE DE LICENCIAMENTO<br>AMBIENTAL                    |
| 1.1 SOLICITANTE                                                                                       |
| 1.1.1 Elementos do processo                                                                           |
| 1.1.1.1 🚨 1. Acessar o sistema SOLAR4                                                                 |
| 1.1.1.2 🔤 2. Cadastrar empreendimento5                                                                |
| 1.1.1.3 🔤 3. Realizar solicitação6<br>1.2 SOLICITAÇÃO DE CERTIDÃO DE INEXIGIBILIDADE DE LICENCIAMENTO |
| AMBIENTAL                                                                                             |
| 1.2.1.1 🚨 1. Assinar certidão13                                                                       |
| 1.2.1.2 🖾 2. Assinar certidão14                                                                       |

# Índice

# 1 TO-BE - SOLICITAÇÃO DE CERTIDÃO DE INEXIGIBILIDADE DE LICENCIAMENTO AMBIENTAL

TO-BE - Solicitação de Certidão de

Amazonas

Autor:

Inexigibilidade de Licenciamento Ambiental

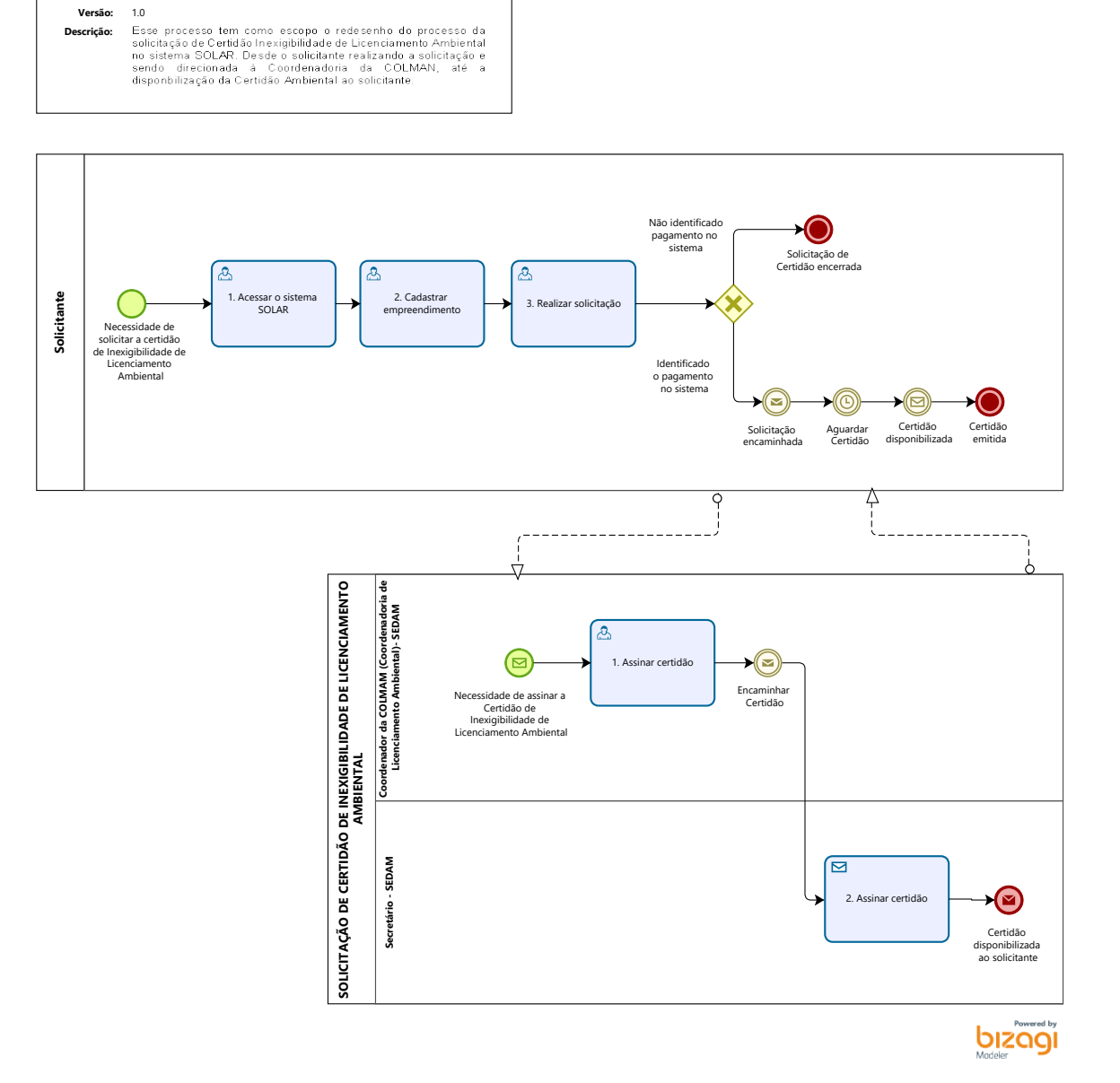

#### Descrição

Esse processo tem como escopo o redesenho do processo da solicitação de Certidão Inexigibilidade de Licenciamento Ambiental no sistema SOLAR. Desde o solicitante realizando a solicitação e sendo direcionada à Coordenadoria da COLMAN, até a disponbilização da Certidão Ambiental ao solicitante.

Versão:

1.0

Autor:

Amazonas

# 1.1SOLICITANTE

1.1.1 ELEMENTOS DO PROCESSO

1.1.1.1 🖾 1. Acessar o sistema SOLAR

Descrição Descrição

Onde: SOLAR

O que: Acessar o sistema SOLAR

**Quando:** Houver necessidade em solicitar a Certidão de Inexigibilidade de Licenciamento Ambiental

Como:

**Tarefa 1**: Acessar o sistema SOLAR com o CPF e senha (Sistema de Outorga e Licenciamento Ambiental);

Obs:

1- Se o solicitante possuir cadastro no SOLAR, o mesmo deverá clicar na opção "entrar com SAURON" e logar com login e senha, a fim de realizar a solicitação de Certidão de Inexigibilidade de Licenciamento Ambiental;

2- Caso o solicitante não possua cadastro no SOLAR, o mesmo deverá estar realizando o cadastro.

#### Porque essa atividade acontece?

Essa atividade acontece porque é necessário que o solicitante possua um cadastro no sistema SOLAR, a fim de poder estar solicitando a Certidão de Inexigibilidade de Licenciamento Ambiental

1.1.1.2 🔤 2. Cadastrar empreendimento

Descrição Descrição

Onde: SOLAR

**O que:** Cadastrar empreendimento

Quando: Após o acesso ao sistema SOLAR

Como:

Tarefa 1: Cadastrar o empreendimento;

Obs:

1- No cadastro do empreendimento para Inexigibilidade de Licenciamento Ambiental deve ter a identificação do requerente como: razão social/nome, CNPJ/CPF, email e telefone.

Deve selecionar a localização sendo zona rural ou urbana, CEP, logradouro, número, complemento, bairro, Município e UF;

2- No cadastro do empreendimento não será necessário o preenchimento dos documentos comprobatórios (documento de propriedade do imóvel, RG do proprietário, recibo de inscrição do cadastro ambiental rural) e nem vincular responsável técnico para preencher geolocalização do empreendimento e ficha de caracterização das atividades, pelo fato de ser uma solicitação simplificada (autodeclaratória).

#### Porque essa atividade acontece?

Essa atividade acontece para que o solicitante cadastre o empreendimento no sistema SOLAR, afim de que possa dar continuidade na solicitação da Certidão de Inexigibilidade de Licenciamento.

## 1.1.1.3 🔤 3. Realizar solicitação

Descrição Descrição

Onde: SOLAR

O que: Realizar solicitação

Quando: Após cadastrar empreendimento

Como:

Tarefa 1: Clicar em solicitações e nova solicitação;

Tarefa 2: Selecionar o tipo de serviço que deseja solicitar – Certidão de Inexigibilidade de Licenciamento Ambiental;

Tarefa 3: Selecionar o empreendimento a qual deseja realizar a solicitação;

Obs:

1- Como idealização, o time propõe que o sistema identificará por meio do cadastro (do empreendimento) se o mesmo está passível de solicitar a Certidão de Inexigibilidade de Licenciamento Ambiental;

2- Após selecionar o empreendimento, o solicitante escolherá uma das 53 atividades passíveis da Inexigibilidade de Licenciamento Ambiental, conforme anexo II da Resolução 01/2020 da CONSEPA;

3- O solicitante irá preencher o campo de informações adicionais, descrevendo a qual a sua atividade tem afinidade com a selecionada no campo acima.

**Tarefa 4-** Marcar as opções de consentimento de autodeclarar-se, do qual informa sobre as leis e penas passíveis quanto informações irreais e omissões de dados.

Obs:

1- Depois de marcar as opções de consentimento de autodeclarar-se, o solicitante clicará em finalizar;

2- O SOLAR irá gerar o DARE para o solicitante realizar o pagamento. Conforme a Lei Ordinária (citada abaixo) para emissão de Certidões de Inexigibilidade deverão ser cobradas a taxa de 1 UPF;

4- Não sendo identificado o pagamento no sistema a solicitação da Certidão será encerrada;

5- Sendo identificado o pagamento no sistema SOLAR a solicitação será encaminhada de forma automática para a COLMAM-SEDAM;

6- O solicitante irá aguardar o retorno da Certidão com as assinaturas do Coordenador da COLMAM-SEDAM e Secretário da SEDAM sendo ela disponibilizada no SOLAR em solicitações e o mesmo emiti-lá.

#### Porque essa atividade acontece?

Essa atividade acontece para que o solicitante realize a solicitação da Certidão de Inexigilidade de Licenciamento Ambiental no SOLAR.

### LEI ORDINÁRIA Nº 3.686, DE 08 DE DEZEMBRO DE 2015

Dispõe sobre o Sistema de Licenciamento Ambiental do Estado de Rondônia e dá outras providências. CAPÍTULO IV- DAS CERTIDÕES AMBIENTAIS Art. 13. A Certidão Ambiental é o ato administrativo por meio do qual o Órgão Ambiental declara, atesta, certifica determinadas informações de caráter ambiental, mediante requerimento do interessado. § 1º Aplica-se a Certidão Ambiental aos seguintes casos: I - atestado de cumprimento de condicionantes de licenças, autorizações, Termo de Ajustamento de Conduta ou Termo de Compromisso Ambiental, sendo seu requerimento facultativo;

II - atestado de regularidade ambiental de atividades e empreendimentos que se instalaram sem a devida licença ou autorização ambiental, a ser emitida após a aplicação de sanção pela infração cometida e o cumprimento integral das obrigações ambientais determinadas ou fixadas em Termo de Ajustamento de Conduta ou Termo de Compromisso Ambiental, sendo seu requerimento facultativo;

 III - atestado de inexistência ou existência, nos últimos 5 (cinco) anos, de infração ambiental praticada pelo requerente, sendo seu requerimento facultativo;

IV - <u>atestado de inexigibilidade de licenciamento</u> para empreendimentos e atividades que não estejam contempladas no Anexo I desta Lei, ou em outra lei ou ato normativo, sendo seu requerimento facultativo;

V - declaração sobre a inserção ou não de imóvel em unidade de conservação estadual; § 2º A Certidão Ambiental pode ser concedida em outras situações não relacionadas no § 1º deste artigo, desde que a informação a ser certificada guarde relação com a finalidade institucional do Órgão Ambiental. RESOLUÇÃO N. 01/2019/SEDAM-CONSEPA Estabelece critérios para dispensa de licenciamento ambiental no âmbito da Secretaria de Estado do Desenvolvimento Ambiental e dá outras providências Art. 10. É inexigível o licenciamento ambiental para as práticas descritas no Anexo II desta Resolução. Art. 11. É facultado ao empreendedor requerer à SEDAM a emissão de Declaração de Inexigibilidade de Licenciamento Ambiental, a fim de fazer prova perante terceiros de que as práticas previstas no Anexo II desta Resolução não estão sujeitas à licenciamento ambiental.

| 1  | Enleiramento                                                  |
|----|---------------------------------------------------------------|
| 2  | Construção e reforma de cerca de arame, cercas vivas e outras |
| 3  | Reforma de curral                                             |
| 4  | Construção de tulhas e galpões                                |
| 5  | Construção de bebedouros                                      |
| 6  | Construção de cochos cobertos                                 |
| 7  | Aquisição de animais (cria, recria e engorda)                 |
| 8  | Aquisição de aves, peixes e alevinos                          |
| 9  | Roço                                                          |
| 10 | Poda de árvores                                               |
| 11 | Aração, adubação, correção de solo                            |
| 12 | Semeadura, tratos culturais                                   |
| 13 | Reforma de estábulo, aviários e apiários                      |

# ANEXO II - ATIVIDADES NÃO SUJEITAS AO LICENCIAMENTO AMBIENTAL

| 14 | Cobertura de casa, estábulos, currais e outros                                                 |
|----|------------------------------------------------------------------------------------------------|
| 15 | Aquisição de equipamentos de irrigação, inseminação                                            |
| 16 | Aquisição de veículos utilitários, tronco, balança, cochos móveis                              |
| 17 | Aquisição de arame liso e farpado                                                              |
| 18 | Aquisição de kit de inseminação (doses de sêmen, nitrogênio, cortador, paletas,<br>luvas, etc) |
| 19 | Aquisição de ração, sal mineral, vacinas, medicamentos, vermífugos, etc                        |
| 20 | Aquisição de aerador                                                                           |
| 21 | Aquisição de freezer e câmara fria                                                             |
| 22 | Instalações elétricas                                                                          |
| 23 | Aquisição de redes, tarrafas e outros implementos de piscicultura                              |
| 24 | Aquisição de gaiolas e balanças                                                                |
| 25 | Aquisição de insumos para apicultura (cera, caixa, EPI's, etc)                                 |
| 26 | Reformas de aprisco                                                                            |
| 27 | Reforma de apiários                                                                            |
| 28 | Aquisição de incubadoras                                                                       |
| 29 | Aquisição de insumos                                                                           |
| 30 | Reforma de pocilgas                                                                            |
| 31 | Aquisição de calcário                                                                          |
| 32 | Aquisição de semente                                                                           |
| 33 | Aquisição de defensivos agrícolas e herbicidas, outros insumos                                 |
| 34 | Aquisição de mudas florestais e frutíferas                                                     |
| 35 | Custeio agrícola e pecuário                                                                    |
| 36 | Escritório Administrativo para prestação de serviços diversos                                  |
| 37 | Serviços de Cartografia e Topografia                                                           |

| 38 | Transporte intermunicipal de mudança doméstica (carga seca)                      |  |
|----|----------------------------------------------------------------------------------|--|
| 39 | Transporte intermunicipal de grãos (carga seca)                                  |  |
| 40 | Aquisição de equipamentos e veículos em geral                                    |  |
| 41 | Restauração e conservação de lugares e prédios históricos                        |  |
| 42 | Comércio varejista de artigos de caça, pesca e camping                           |  |
| 43 | Comércio varejista de medicamentos veterinários                                  |  |
| 44 | Comercio varejista de artigos de armarinho e papelaria                           |  |
| 45 | Produção de ovos                                                                 |  |
| 46 | Confecção de peças de vestuário, roupas íntimas e as confeccionadas sob medida   |  |
| 47 | Atividades paisagísticas - exceto com intervenção em corpo hídrico e área de APP |  |
| 48 | Comércio varejista de cosméticos, produtos de perfumaria e de higiene pessoa     |  |
| 49 | Comércio varejista de bebidas                                                    |  |
| 50 | Comércio varejista de mercadorias em geral                                       |  |
| 51 | Academia para prática de exercício físico em geral                               |  |
| 52 | Implantação de alambrado para área de prática de esporte                         |  |
| 52 | Comércio varejista ou atacadista de embalagens (casa de embalagens)              |  |
| 53 | Salão de Beleza                                                                  |  |

# Lei Nº 3686 DE 08 DE DEZEMBRO DO ANO DE 2015

Dispõe sobre o Sistema de Licenciamento Ambiental do Estado de Rondônia e dá outras providências

# 30/11/2022

# **CAPÍTULO XI- DAS TAXAS**

**Art. 31**. Os valores correspondentes às Taxas de Licenciamento Ambiental são aqueles fixados nos Anexos II a LIII desta Lei, expressos em Unidade Padrão Fiscal do Estado de Rondônia - UPF-RO, os quais representam o custo despendido ou estimado do serviço a ser prestado pelo Órgão Ambiental ao contribuinte. (Redação do artigo dada pela Lei Nº 3941 DE 12/12/2016).

#### (Anexo acrescentado pela Lei Nº 3941 DE 12/12/2016):

#### ANEXO XLVIII - TAXA DE SERVIÇOS AMBIENTAIS DIVERSOS

| DESCRIÇÃO DA ATIVIDADE                         | VALOR EM UPF-RO |
|------------------------------------------------|-----------------|
| - Certidão de Inexigibilidade de licenciamento | 1               |

### RESOLUÇÃO N. 003/2021/GAB/CRE - SEFIN

### Define o valor da UPF/RO para o exercício de 2022

**Art. 1º** O valor da Unidade Padrão Fiscal do Estado de Rondônia - UPF/RO a vigorar no exercício de 2022 será de R\$ 102,48.

# 1.2 SOLICITAÇÃO DE CERTIDÃO DE INEXIGIBILIDADE DE LICENCIAMENTO AMBIENTAL

### 1.2.1 ELEMENTOS DO PROCESSO

1.2.1.1 🔤 1. Assinar certidão

Descrição Descrição

Onde: SOLAR

O que: Assinar Certidão

Quando:

Como:

Tarefa 1: Assinar a Certidão (eletronicamente);

Obs:

1- Como proposta do time, e a pedido do Coordenador da COLMAM, que a assinatura, estivesse vinculada apenas a digitação da senha, não sendo necessário códigos (como tem ocorrido atualmente no sistema SOLAR).

Tarefa 2: Encaminhar Certidão para o Secretário assinar, através do sistema SOLAR.

#### Por que essa atividade acontece?

Essa atividade acontece porque é necessário a assinatura do Coordenador, a fim de tornar válida a Certidão.

1.2.1.2 2. Assinar certidão

Descrição Descrição

Onde: SOLAR

O que: Assinar Certidão

Quando:

Como:

**Tarefa 1:** Receber através do Sistema SOLAR, uma notificação com a solicitação para assinatura da Certidão;

Tarefa 2: Assinar a Certidão (eletronicamente, através do assine aqui);

Obs:

1- Será necessário apenas digitar a senha do usuário para assinar o documento;

2- Apos assinado a certidão estará disponibilizada ao solicitante.

3- Como proposta do time, que houvesse a possibilidade de criar blocos de assinaturas dentro do sistema SOLAR.

# Por que essa atividade acontece?

Essa atividade acontece porque é necessário a assinatura do Secretário, a fim de tornar válida a Certidão.

# Implementação

Serviço Web